## How To Download & Print Your MOBI Certificate - Two Ways

Once you have met the requirements for your course, including submitting the Student Survey, your Certificate of Completion will be available for download as a PDF file that you can save, send, or print. For additional assistance, email scu-mobi@scu.edu.

## Option 1- Through Your Course

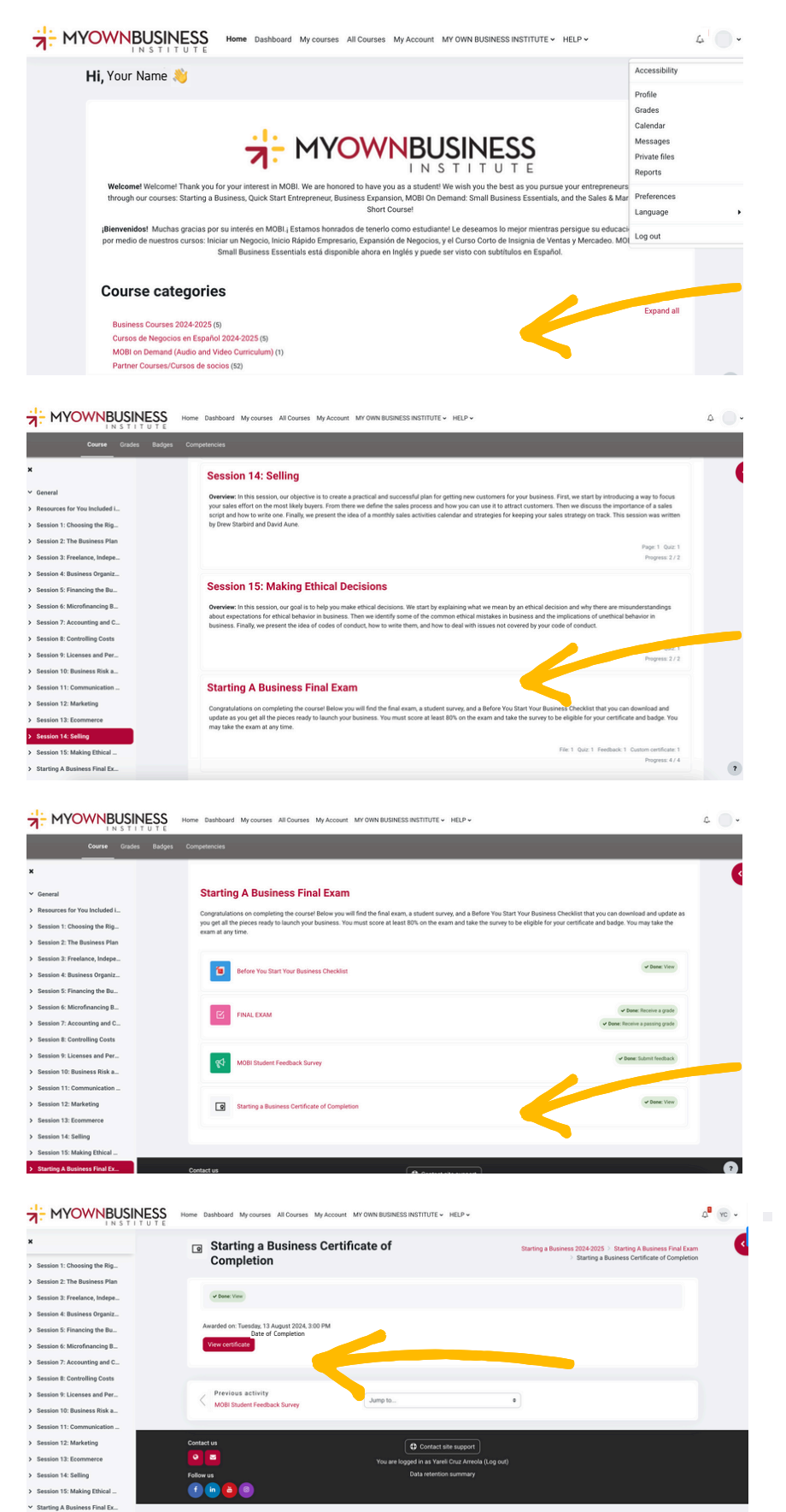

1) Click on the course category & course that you completed.

2) Once course is selected, scroll down to the bottom of the screen and click on the hyperlink for the Final Exam (or for "Survey, Certificate of Completion and Digital Badge" for the Small Business Essentials course).

3) Verify all sections are  $\checkmark$  Done. Then select the "Certificate of Completion" option.

4) Select "View Certificate" & proceed to download or print.

Downloading Your MOBI Certificate Page 1 www.scu.edu/mobi ©MOBI

## Option 2- Through Your Profile

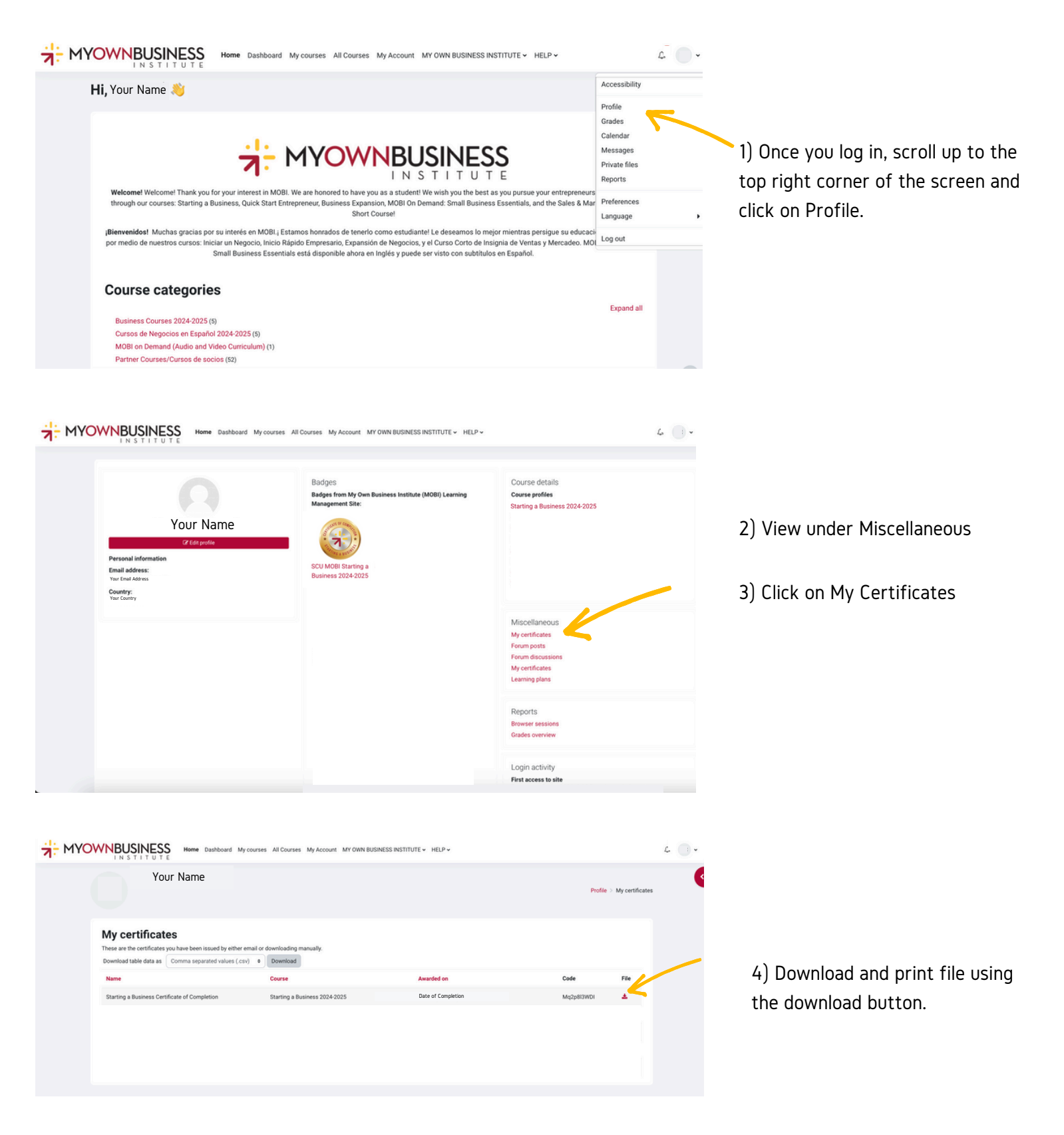